# สารบัญ

| รายการ                                                                                       | หน้า |
|----------------------------------------------------------------------------------------------|------|
| การติดตั้งโปรแกรม                                                                            | 2    |
| การเปิดหน้าจอ Login                                                                          | 2    |
| การแก้ไขปัญหา security /fire wall                                                            | 3    |
| การบันทึกข้อมูลการรับ-จ่ายผลิตภัณฑ์วัตถุออกฤทธิ์ในประเภท 2,3,4<br>และยาเสพติดให้โทษในประเภท3 | 4    |
| การบันทึกข้อมูลปรีมาณการจ่าย                                                                 | 7    |
| การบันทึกรับ/ซือทะเบียนตำรับวัตถุเสพติด                                                      | 8    |
| การบันทึกข้อมูลจ่าย/ขายทะเบียนตำรับวัตถุเสพติด                                               | 9    |
| การบันทึกข้อมูลจ่าย/ขายทะเบียนตำรับวัตถุเสพติดออกนอกประเทศ                                   | 11   |
| การพิมพ์รายงานจากระบบ                                                                        | 13   |
| ข้อแนะนำ/เน้นย้ำเพิ่มเติมเกี่ยวกับการบันทึกข้อมูลรับ-จ่ายในระบบ                              | 14   |
| แจ้งปัญหาจากการใช้งานระบบ(Contact us)                                                        | 15   |
| แบบฟอร์มแจ้งข้อมูลคลินิก / โรงพยาบาล / แพทย์                                                 | 16   |

#### 1. การติดตั้งโปรแกรม

โดยเข้าไปที่ Internet Explorer Browser และใส่ Link <u>http://lgt.fda.moph.go.th/</u> จากนั้นทำการ เลือกระบบงาน online AA และ Logistic ด้านวัตถุเสพติด โดย double click ที่ระบบงานข้อ 2 ดังรูปที่ 1 แล้วดำเนินการตามขั้นตอนจนการติดตั้งโปรแกรมสำเร็จ

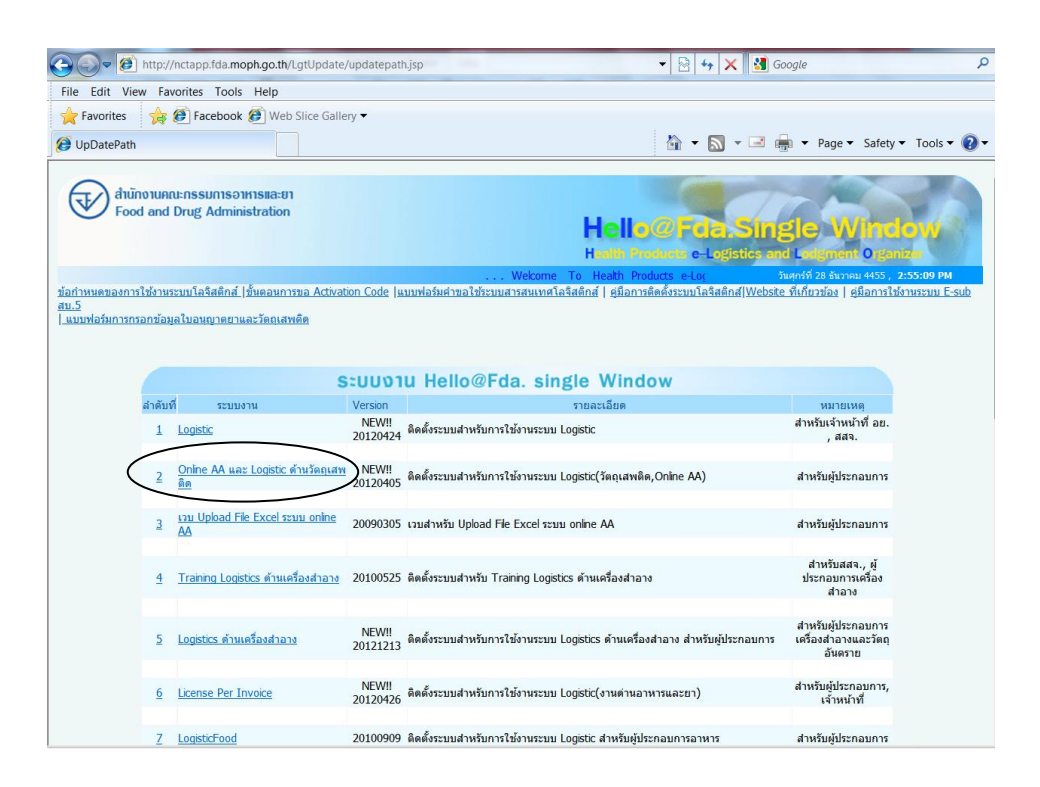

รูปที่ 1

#### 2. การเปิดหน้าจอ Login

โดยการดับเบิ้ลคลิกจาก icon LgtLogin หรือ Logistics ดังรูปที่ 2 ที่หน้าจอ Desktop จะได้หน้าจอ สำหรับ การเข้าใช้งานระบบ Logistic ดังรูปที่ 3

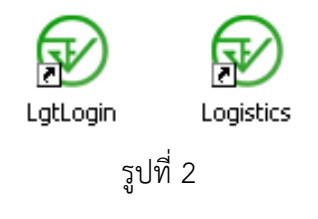

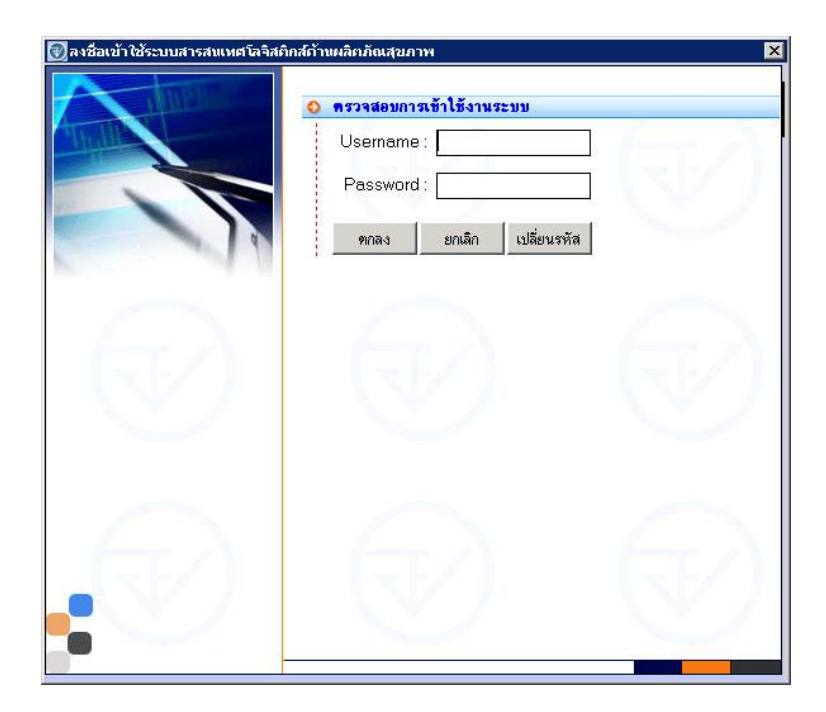

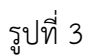

3. กรณีบริษัท ที่มี security / fire wall ขอให้ติดต่อเจ้าหน้าที่ IT ของบริษัทท่าน เพื่อทำการแก้ไขให้ สามารถติดตั้งระบบโลจิสติกส์ที่เครื่องที่ใช้งาน โดย ให้ตั้งค่า port ดังนี้

| Profilenm | servernm           | servport |
|-----------|--------------------|----------|
| StdServer | lgt.fda.moph.go.th | 2009     |
| NctServ   | lgt.fda.moph.go.th | 2020     |

 การตั้งค่า screen resolution ของเครื่อง ให้ตั้งที่ <u>1440X900</u>

Orientation = <u>landscape</u>

การบันทึกข้อมูลการรับ-จ่าย ผลิตภัณฑ์วัตถุออกฤทธิ์ในประเภท2,3,4 และยาเสพติดให้โทษในประเภท3

 คลิก1ครั้งที่เครื่องหมายบวกหน้าเครื่องหมายโฟล์เดอร์ผลิตภัณฑ์วัตถุเสพติด และ งานควบคุม การผลิตและสารตั้งต้น เพื่อเปิดให้เห็นเมนูย่อย ดังรูปที่ 4

| ผู้ประกอบการ วัตถุเสพติด วัตถุอันตราย ด่านอา                                                                                                    | หารและยา สถิติเชิงวิเคราะห์  | ดูแลระบบ งานแก้ไขข้อมูล จัดวินโตว์ มาตรฐานการคีย์ข้อมูล จบการทำงาน                                                     |
|----------------------------------------------------------------------------------------------------|------------------------------|----------------------------------------------------------------------------------------------------|
| HglLO @ FDA.Single.<br>Health Products e-Logistics and Ic                                                                                                    | . Window<br>dgment Organizer | 28/12/2555 15:2:3<br>Demo กองควบคุมวัตถุเสพติด                                                                         |
| ผู้ประกอบการ :                                                                                                    | ค้นหา                        | ผู้ประกอบการ : บริษัท เมดิซิน โปรดักส์ รำกัด<br>เลขทะเบียนนิติมุคคล :0105526005185 เลขประรำดัวผู้เสียภาษี : 3101229172 |
| <ul> <li>Single Window</li> <li>ข้อมูลผู้ประกอบการ</li> <li>ผลิตภัณฑ์วิดกุเสพติด</li> <li>ข้อมูลสถานที่</li> <li>จานหนังมือหุญาตวัดกุเสพติด</li> <li>งานนาะเบียนดำวับกิดกุเสพติด</li> <li>งานนาะมีสัญญา</li> <li>งานการวินิจจัยสดภัณฑ์</li> <li>งานการวินิจจัยสดภัณฑ์</li> <li>งานการวินิจจัยสุดภัณฑ์</li> <li>งานการวินิจจัยสุดภัณฑ์</li> <li>งานการวินิจจัยสุดภัณฑ์</li> <li>งานการวินิจจัยสุดภัณฑ์</li> <li>งานการวินิจจัยสุดภัณฑ์</li> <li>งานการวินิจจัยสุดภัณฑ์</li> <li>งานการวินิจจัยสุดภัณฑ์</li> <li>งานการวินิจจัยสุดภัณฑ์</li> <li>งานการวินิจจัยสุดภัณฑ์</li> <li>งานการวินิจจัยสุดภัณฑ์</li> <li>งานการบูญการผลิตและสารดังสัน</li> <li>จานดำนอาหารและยา</li> <li>งานข้าระดำธรรมเนียม</li> </ul> |                              |                                                                                                    |

รูปที่ 4

 สำหรับ ผู้ใช้งานที่เป็นผู้ผลิตและจำหน่ายเอง ให้ดับเบิ้ลคลิก ที่ "รายงานปริมาณการจ่าย ยส/วจ ของผู้ผลิตขาย"

<u>สำหรับ ผู้ใช้งานที่เป็นผู้แทนจำหน่าย</u> ให้ดับเบิ้ลคลิก ที่ "รายงานปริมาณการจ่าย ยส/วจ ของ ตัวแทนขาย"

ดังรูปที่ 5 จะขึ้นหน้าจอ ดังรูปที่ 6

- กรณีต้องการบันทึกข้อมูลรั้บ-จ่าย ในครั้งแรกของเดือนนั้น ให้คลิกที่ "เพิ่มข้อมูลใหม่"
- กรณีต้องการบันทึกข้อมู<sup>้</sup>ลรับ-จ่าย ที่ในเดือนนั้นได้มีการบันทึกข้อมูลไปแล้ว และได้เลขรับ
   ไปแล้วในแต่ละเดือน ให้เลือกเงื่อนไขที่ต้องการค้นหา เช่น เลือกรายงานประจำเดือน เลือกปี
   พ.ศ และกดค้นหา จะปรากฏรายงานที่เคยบันทึกเข้าระบบไปแล้วทางด้านล่าง จากนั้นเลือก
   รายงานที่ต้องการ และกดปุ่ม "ดึงข้อมูลเก่า" ซึ่งจะเป็นการเรียกข้อมูลรายงานเดือนนั้นๆ ที่เคย
   บันทึกไป เพื่อนำมาทำการบันทึกข้อมูลต่อ

| HgLLO @ FDA.Single.Wine<br>Haulth Products a-Logistics and Lodyment                                                                                                    | <b>JOW</b><br>Organizer                  | Demo กองควบคุมวัตถุเสพติด                                                                                              | 28/12/2555 15:17:25 |
|----------------------------------------------------------------------------------------------------|------------------------------------------|----------------------------------------------------------------------------------------------------|---------------------|
| ผู้ประกอบการ :                                                                                                    | ค้นหา                                    | ผู้ประกอบการ : บริษัท เมดิซิน โปรดักส์ จำกัด<br>เลขทะเบียนนิติบุคคล :0105526005185 เลขประจำดัวผู้เสียภาษี : 3101229172 |                     |
| <ul> <li>Single Window</li> <li>มังมุลมีประกอบการ</li> <li>แล้องโลงที่โดงกูสพพิด</li> <li>ร่านประกอบการ</li> <li>ร่านประกอบการ</li> <li>ร่านประกอบการ</li> <li>ร่านประกอบการ</li> <li>ร่านประกอบการที่เรื่องกูสพติด</li> <li>รามประกอบการกิจกุสพติด</li> <li>รามประกอบการกิจกุสพติด</li> <li>รามประกอบการกิจกุสพติด</li> <li>รามประกอบการกิจกุสพติด</li> <li>รามประกอบการกิจกุสพติด</li> <li>รามประกอบการกิจกุสพติด</li> <li>รามประกอบการกิจกุสพติด</li> <li>รามประกอบการกิจกุสพติด</li> <li>รามประกอบการกิจกุสพติด</li> <li>รามประกอบการกิจกุสพติด</li> <li>รามการกิจกุลพิตสารกิจกังที่</li> <li>รามประกอบการกิจกุสพติดและวัตถุล</li> <li>รามประกอบการกิจกุสพติดและวัตถุล</li> <li>รามประกอบการกิจกุสพติด</li> <li>รามประกอบการกิจกุสพติด</li> <li>รามประกอบการกิจกุสาวานประกอบการกิจกุสพติด</li> <li>รามประกอบการกิจกุสพติด</li> <li>รามประกอบการกิจกุสพติด</li> <li>รามประกอบการกิจกุสพติด</li> <li>รามประกอบการกิจกุสาวานประกอบการกิจกุสาวานประกอบการกิจกุสาวานประกอบการกิจกุสาวานประกอบการกิจกุสาวานประกอบการการการการการการการการการการการการการก</li></ul> | อกฤทธิ์ และสารดั<br>ชาย<br>เหตุกา<br>วร. | 13 <sup>5</sup>                                                                                                    | [III                |

คู่ประกอบการ วัตถุเสพติด วัตถุอันตราย ด่านอาหารและยา สถิติเช่งวิเคราะห์ ดูแลระบบ งานแก้ไขข้อมูล จัดวินโตว์ มาตรฐานการคี่ย์ข้อมูล จบการทำงาน

### รูปที่ 5

|                          | <b>gLLO @ FDA.Sin</b>                                              | gle. Window<br>and Lodgment Organizer | ● รายงานปริมาณก<br>ร้อยตำรวจเอกหญิง | <b>ารจ่าย ยส./วจ. ของผู้ผลิด</b> ภ<br>นันทิยา บุณยะจินดา กองควบ | <b>ราย</b><br>คุมวัตถุเสพดิด | 02/01/2556 09:37:35 |
|--------------------------|--------------------------------------------------------------------|---------------------------------------|-------------------------------------|-----------------------------------------------------------------|------------------------------|---------------------|
| ⊢ผู้ประกอ<br>R           | esponse<br>ประเภทศำขอ :                                            | รายงานปริมาณการจ่าย ยส/วจ. ของผู้ผ    | เล็ดขาย                             |                                                                 | วันที่รับ :                  |                     |
| <mark>О й</mark> ал<br>В | ชื่อสารวัดกุเสพติด :<br>ชื่อการค้า(จังกฤษ) :<br>รายงานประชำเดือน : |                                       |                                     |                                                                 |                              |                     |
|                          | ปี พ.ศ. :<br>เลขรับที่ :                                           |                                       |                                     | ค้นหา                                                           |                              |                     |
| " ข้อมูล                 | ผลการค้นหา<br>เองก่างว                                             | จายกาแค้อน D พ.ศ.                     | จังการทำ้(จังกฤษ)                   |                                                                 |                              |                     |
| 8                        |                                                                    | ดึงข้อมูลเก่า                         | (พิ่มดำชอใหม่                       |                                                                 | หมายเหดุ<br>7ับจากผลิด _ ►   | จำนวน<br>0          |

รูปที่ 6

กรณีต้องการบันทึกข้อมูลรับ-จ่าย ที่ในเดือนนั้นได้มีการบันทึกข้อมูลไปแล้ว และได้เลขรับไปแล้วในแต่ละเดือน อาตทำได้โดย คลิกเครื่องหมายบวกหน้าโฟลเดอร์ รายงานปริมาณการจ่าย ยส/วจ จะแสดงเลขรับของรายงานที่ เคยบันทึกเข้าระบบไปแล้ว ซึ่งจะสามารถดับเบิ้ลคลิกที่เลขรายงานที่ต้องการ เพื่อเข้าไปหน้าจอบันทึกข้อมูล รายงาน ก็ได้ ดังรูปที่ 7

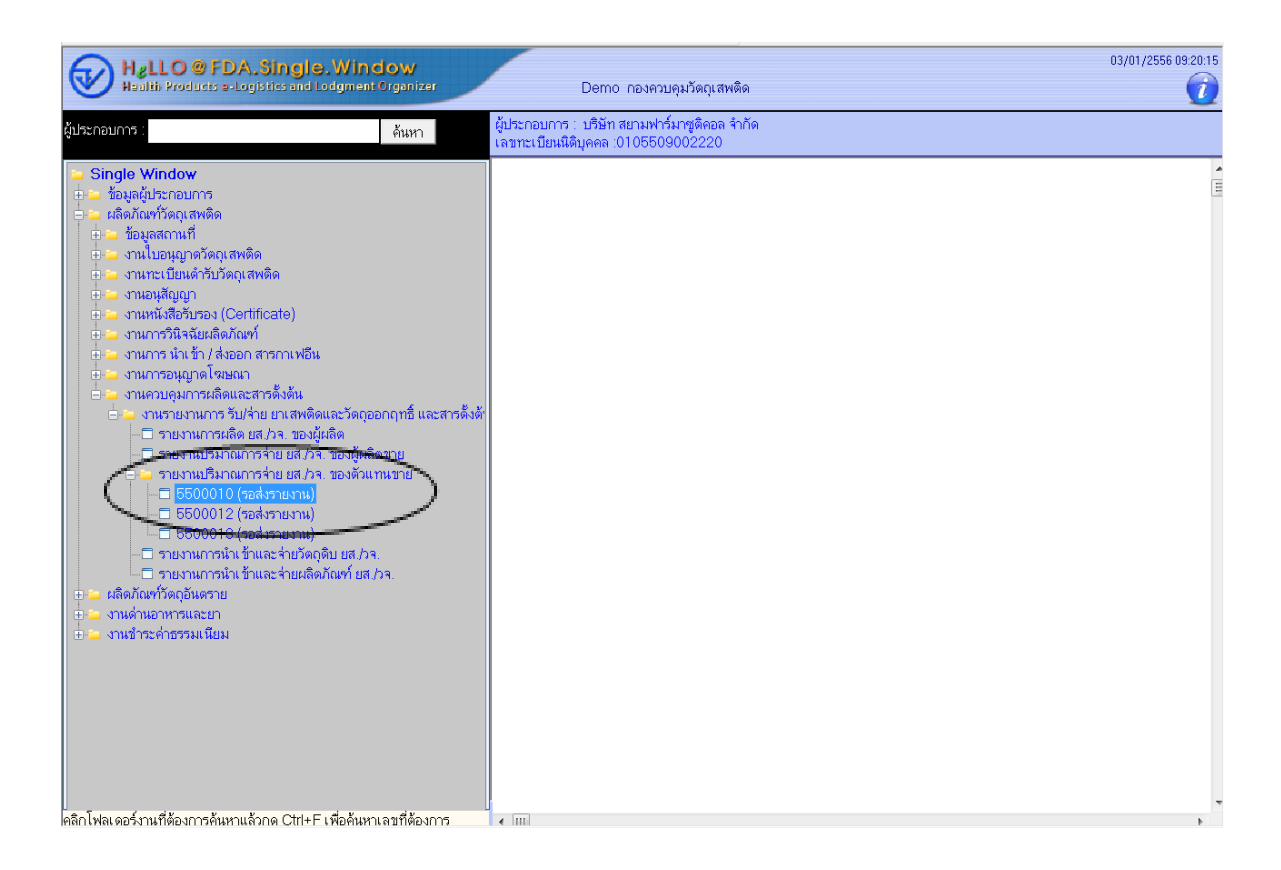

รูปที่ 7

- 3. การบันทึกข้อมูลปริมาณการจ่าย ดังรูปที่ 8
  - กรณีต้องการบันทึกข้อมูลรับ-จ่าย ในครั้งแรกของเดือนนั้น ให้ใส่ข้อมูลในข้อมูลปริมาณการจ่าย
    - (1) ให้เลือกชื่อสารวัตถุเสพติด โดยคีย์นำประมาณ 2-3 ตัวอักษรแล้วกดสามเหลี่ยมด้านท้าย เพื่อให้ขึ้นชื่อสารที่ต้องการเลือก
    - (2) คลิกที่ปุ่ม3จุด ด้านหลังชื่อการค้าภาษาอังกฤษ เพื่อเลือกตำรับที่ต้องการ
    - (3) เลือกความแรง (หากชื่อการค้าภาษาอังกฤษมีความแรงแล้ว ไม่ต้องกรอกข้อมูลในช่องนี้)
    - (4) เลือกเดือน / เลือกปี ( ซึ่งเป็นเดือน/ปี ที่มีการรับจ่ายข้อมูลในเดือนที่ต้องการรายงาน )
    - (5) เลือกหน่วยที่จ่ายวัตถุเสพติด เช่น กรณียาเม็ด เลือก เม็ด / กรณียาน้ำ เลือก ml / กรณียา ฉีด เลือก amp ๆลๆ
  - กรณีต้องการบันทึกข้อมูลรับ-จ่าย ที่ในเดือนนั้นได้มีการบันทึกข้อมูลไปแล้ว เมื่อเลือก "ดึง ข้อมูลเก่า" ข้อมูลรายงานที่เคยบันทึกไว้ในเดือนนั้น จะถูกเรียกขึ้นมาให้ผู้ใช้งาน บันทึกข้อมูล ต่อ/เพิ่มเติม โดยไม่ต้องใส่รายละเอียดข้อมูลปริมาณการจ่ายที่ด้านขวาบนอีก

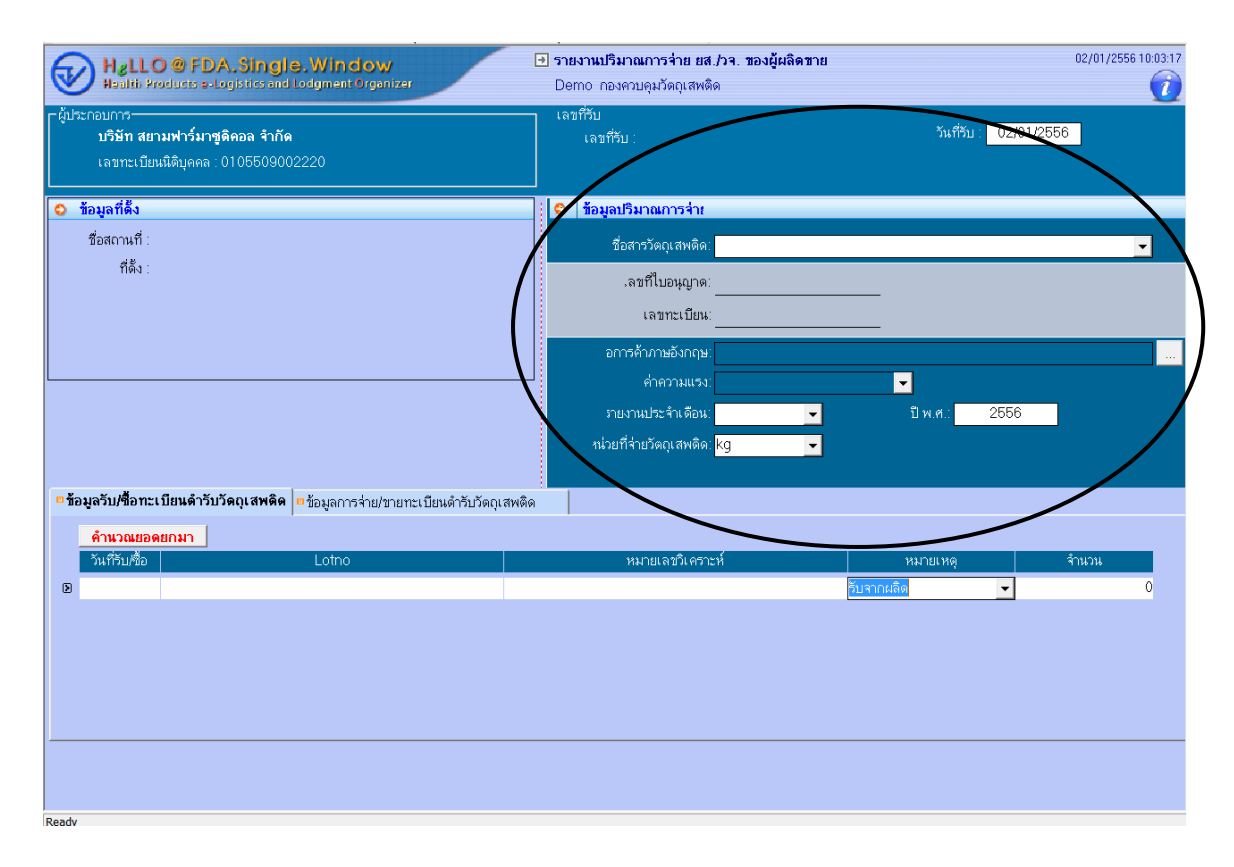

รูปที่ 8

- 4. การบันทึกรับ/ซื้อทะเบียนตำรับวัตถุเสพติด ดังรูป 9
  - ใส่ข้อมูลวันที่รับซื้อ เช่น 01/01/2556
  - ใส่ข้อมูลรุ่นการผลิตในช่อง Lotno
  - ใส่ข้อมูลหมายเลขวิเคราะห์ ในช่องหมายเลขวิเคราะห์
  - ในช่องหมายเหตุ เลือก
    - (1) "ค่าเริ่มต้น" กรณีเป็นการคีย์ข้อมูลรับครั้งแรก ของการรายงานในระบบเท่านั้น ( ที่เป็นยอด ยกมาของเดือนก่อน ) เช่นบริษัท A เริ่มรายงานข้อมูลทะเบียนตัวยานี้ในระบบ ในเดือน มกราคม 2556 ให้เลือก "ค่าเริ่มต้น"และใส่จำนวน ซึ่งเป็นยอดยกมาของเดือนธันวาคมใน ปี 2555 แยกตามรุ่นการผลิต โดยหากทะเบียนนี้มีหลายรุ่นการผลิต ให้เลือกปุ่ม "เพิ่ม" เพื่อเพิ่มแถว ในการคีย์ หรือเลือกปุ่ม "ลบ" เมื่อต้องการลบแถว
    - (2) "รับจากผลิต" กรณีเป็นการคีย์ข้อมูลรับจากผลิต แยกตามรุ่นการผลิตของทะเบียนนั้น โดยเลือกปุ่ม "เพิ่ม" เพื่อเพิ่มแถวในการคีย์ หรือเลือกปุ่ม "ลบ" เมื่อต้องการลบแถว
  - ใส่จำนวนที่รับ ในช่อง "จำนวน"
  - กดปุ่ม "บันทึก" เพื่อทำการบันทึกข้อมูล จะได้เลขรับขึ้นที่มุมบนตรงกลาง

| ผู้ประกอบการ วัดถุเสพติ จัดถูอันตราย ด่านออกกลุณหา สถิติเชิงวิเคราะห์ ดูแลระ | ะบบ งานแก้ไขข้อมูล จัดวินโดว์ มาตรฐานการคีย์ข้อมูล จบการทำงาน |
|------------------------------------------------------------------------------|---------------------------------------------------------------|
| ເຫັ                                                                          | ▶ ▶8 🚔 🚺+<br>ດັດໃນ ສຸດທິກ ນັ້ນນ໌ ລວກ                          |
| Hall O MA Single Window                                                      |                                                               |
| Haulth Products a-Logistics and Lodgment Organizer                           | Demo คองกามจุนบัญญาสพติด 🦷 👘                                  |
| ⊢ผู้ประกอบการ-                                                               | เลขที่รับ                                                     |
| บริษัท สหแพทย์เภสัช จำกัด                                                    | เลขที่รับ: วันที่รับ: <u>02/01/2556</u>                       |
| เลขทะเบียนนิติบุคคล : 0105514005061                                          |                                                               |
| 😒 ข้อมูลที่ดิ้ง                                                              | 🗢 🕴 ข้อมูลปริมาณการร่าย                                       |
| ชื่อสถานที่ ∶ บริษัท สหแพทย์เภสัช จำกัด                                      | ชื่อสารวัดถุเสพติด: Diazepam 🗨                                |
| ที่ดัง :                                                                     | .ลขที่ไบอนุญาด: กท 02 67/42                                   |
|                                                                              | เลขทะเบียน:กท P1A 14/53                                       |
|                                                                              | อการค้าภาษอังกฤษ DIAMED 2 MG.                                 |
|                                                                              | คำความแรง: <mark>60 mg.</mark> ━                              |
|                                                                              | รายงานประจำเดือน: <mark>มกราคม</mark> 👻 ปี พ.ศ.: 2556         |
|                                                                              | สน่วยที่จ้ายวัดถุเสพติด: <mark>เม็ด →</mark>                  |
|                                                                              |                                                               |
| ช้อมูลรับ/ชื้อทะเบียนดำรับวัดถุเสพดิด ข้อมูลการจ่าย/ขายทะเบียนดำรับวัดถุ     | เสพติด                                                        |
| คำนวณยอดยกมา                                                                 |                                                               |
| วันที่รับ/ชื่อ Lotno                                                         | หมายเลขวิเคราะห์ หมายเหตุ จำนวน                               |
| 01/01/2556 P1234567                                                          | 12345678 ยอ <u>อเล็สซีน</u> 1,000,000                         |
| 8                                                                            | อับจากเลิด 0                                                  |
|                                                                              | ี ยอดเริ่มต้น<br>รับอาณชิด                                    |
|                                                                              | гиланев                                                       |
|                                                                              |                                                               |
|                                                                              |                                                               |
|                                                                              |                                                               |
|                                                                              |                                                               |
| Peade                                                                        |                                                               |

รูปที่ 9

- 5. การบันทึกข้อมูลจ่าย / ขายทะเบียนตำรับวัตถุเสพติด ดังรูป 10 และ 11
  - คลิกที่ "ข้อมูลจ่าย / ขายทะเบียนตำรับวัตถุเสพติด"
  - คลิกที่ "เพิ่ม" เพื่อเพิ่มแถวในการใส่ข้อมูล
  - ใส่ข้อมูลวันที่ขาย เช่น 01/01/2556
  - ระบบจะ default สถานะการขาย "ในประเทศ"
  - ในช่อง "ชื่อสถานที่จ่ายวัตถุเสพติด" ให้ใส่ชื่อสถานที่จ่ายวัตถุเสพติด โดยคีย์นำประมาณ 3-4
     ตัวอักษรแล้วกดสามเหลี่ยมด้านท้าย ระบบจะแสดงชื่อและที่อยู่สถานที่ ให้ผู้ใช้งานเลือก
  - ในช่อง "ชื่อแพทย์(ผู้ดำเนินกิจการ)"โดยคีย์นำประมาณ 3-4 ตั้วอักษรแล้วก<sup>ด</sup>สามเหลี่ยมด้าน ท้าย ระบบจะแสดงชื่อและที่อยู่สถานที่ของแพทย์ ให้ผู้ใช้งานเลือก
  - ในช่อง lotno ให้ใส่รุ่นการผลิต โดยกด สามเหลี่ยมด้านท้าย เพื่อให้ระบบแสดงรุ่นการผลิตที่เคย บันทึกในระบบ
  - ใส่จำนวนที่รับ ในช่อง "จำนวน"
  - หากต้องการบันทึกข้อมูลรายการอื่นต่อ ให้คลิกที่ "เพิ่ม" เพื่อเพิ่มจำนวนแถว
  - กดปุ่ม "บันทึก" เพื่อทำการบันทึกข้อมูล

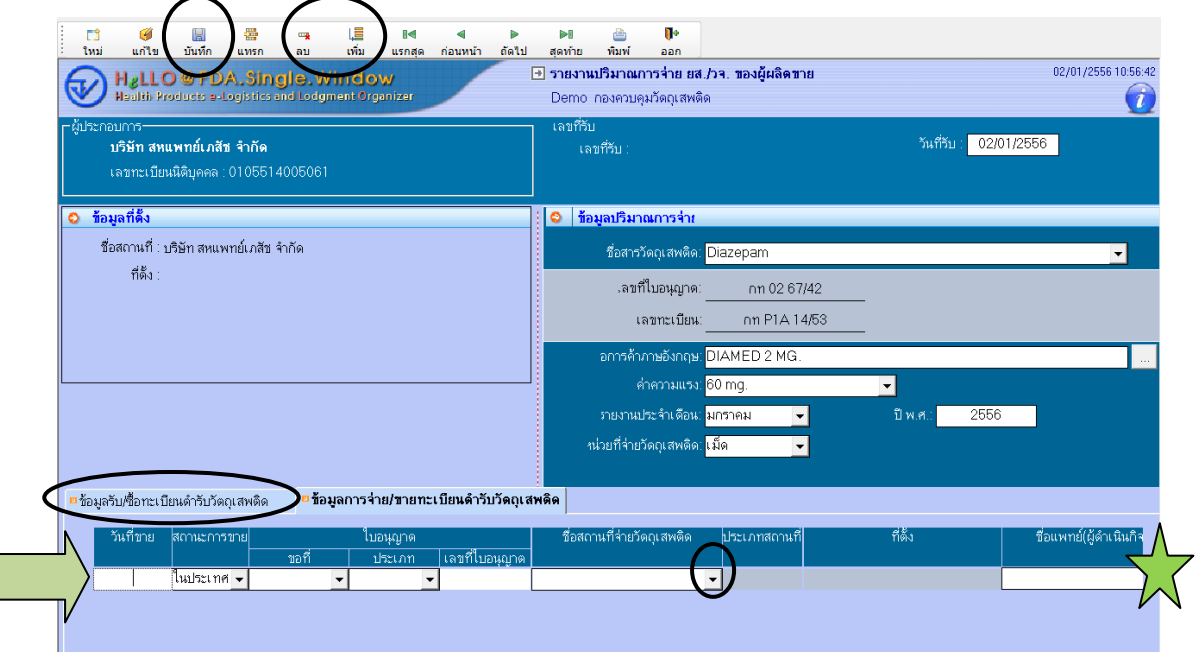

รูปที่ 10

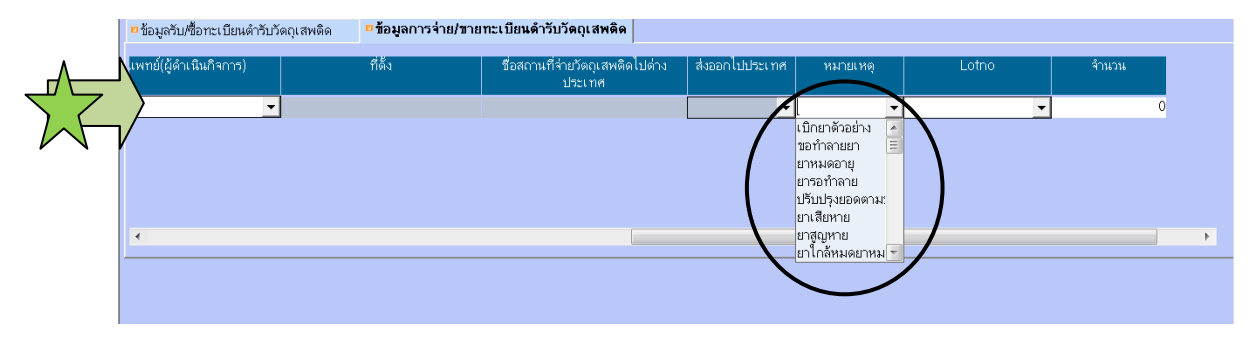

รูปที่ 11

- 6. ในช่องหมายเหตุ ตามรูป 11 จะเลือกกรณีที่ มีการจ่ายในกรณีพิเศษ เช่น
  - เป็นยาตัวอย่าง
  - รอการทำลาย
  - ยาหมดอายุ
  - ยารอทำลาย
  - ปรับปรุงยอด
  - ยาเสียหาย
  - ยาสูญหาย
  - เก็บเป็น retain
  - รับคืน

ซึ่งหากเป็นการกระทำที่ทำให้ยอดยาคงเหลือเพิ่มขึ้น ให้คีย์ติดลบที่ช่องจำนวน เช่น ช่องหมาย เหตุ เลือกรับคืน ในช่องจำนวน ต้องใส่เลข ติดลบ เช่น -500 เป็นต้น

แต่หากเป็นการกระทำที่ทำให้ยอดคงเหลือลดลง เช่น เลือกเป็นยาตัวอย่าง / ยาหมดอายุ / ยา รอทำลาย ในช่องจำนวน ไม่ต้องติดลบที่ตัวเลข เช่น 500 เป็นต้น <u>เพราะในช่องจ่าย ระบบจะหัก</u> ยอดออกอยู่แล้ว

สรุปคือ หากเป็นการกระทำที่ทำให้ยอดคงเหลือเพิ่มขึ้น ให้กรอกข้อมูลเลขติดลบ ซึ่งระบบจะนำ จำนวนที่กรอกมาบวกเข้าระบบให้อัตโนมัติ

ทั้งนี้กรณีที่เป็นการรับคืน ซึ่งเป็นรุ่นการผลิตที่ยังไม่เคยมีการบันทึกในระบบเลย ขอให้พิมพ์ยอด รับในช่องข้อมูลรับ/ซื้อทะเบียนตำรับวัตถุเสพติด โดยใส่รุ่นการผลิตที่จะรับคืนแล้ว ใส่ยอด ศูนย์ จากนั้นกดปุ่ม บันทึก แล้วจึงมาดำเนินการ รับคืนในช่อง ข้อมูลการจ่าย/ขายทะเบียนตำรับ วัตถุเสพติด  กรณีบริษัทต้องการบันทึกข้อมูลจ่ายที่เป็นการ ส่งออกนอกประเทศ ให้คลิกที่แถบการจ่าย/ขาย ทะเบียนวัตถุเสพติด ใส่ข้อมูลวันที่ขาย และเปลี่ยนสถานะการขาย จากในประเทศ เป็น "ส่งออก" แล้วใส่ข้อมูลสถานที่ ประเทศ รุ่นการผลิต และจำนวนที่ส่งออก ตามรูปที่ 12,13

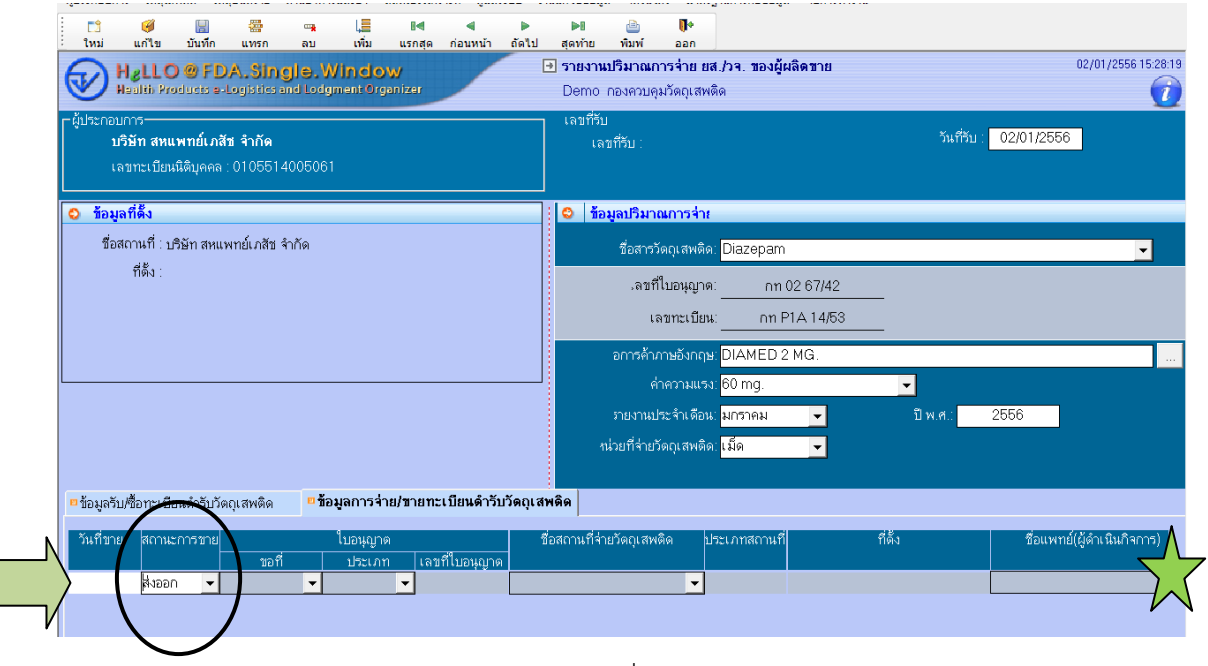

รูปที่ 12

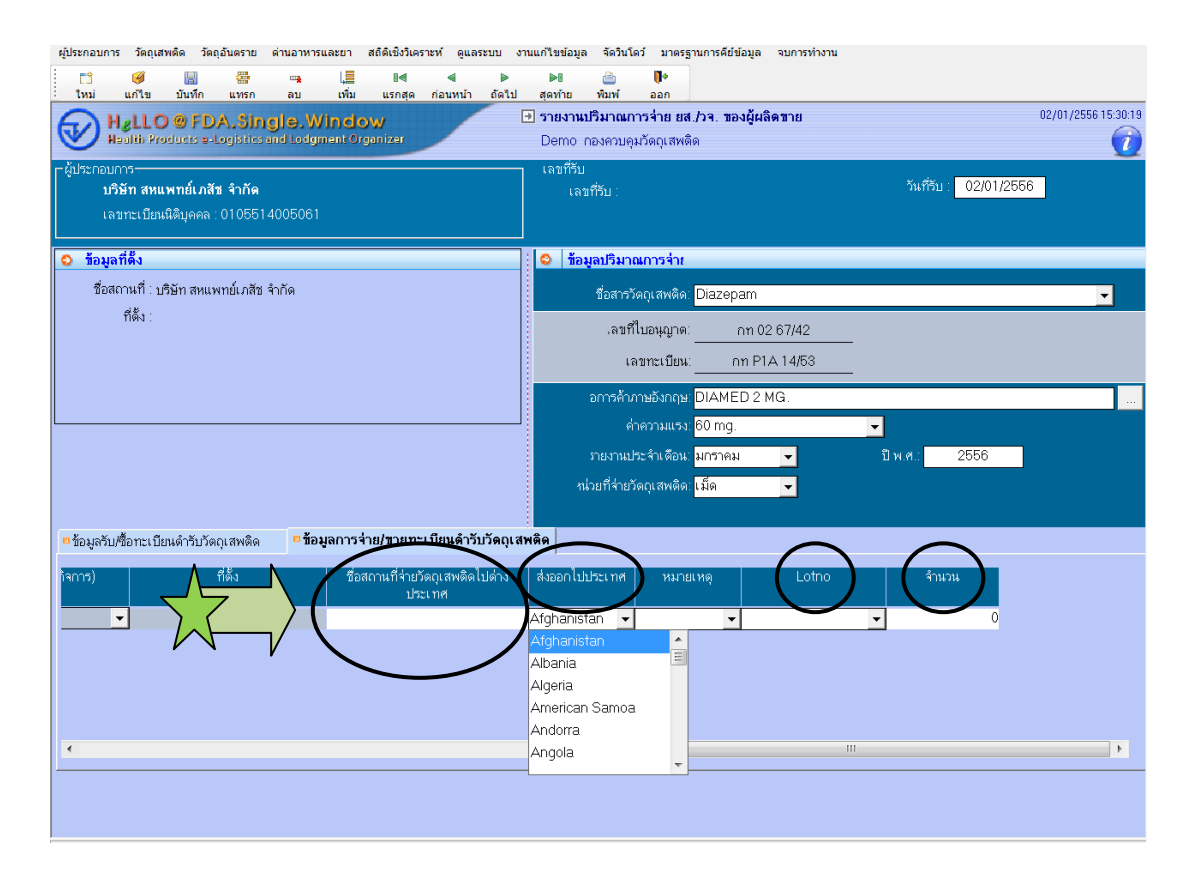

 กรณีต้องการบันทึกรายงานการรับ-จ่าย ในเดือนถัดไป ให้ทำซ้ำตั้งแต่ข้อ 1-3 คือเลือกเพิ่มคำขอใหม่ แล้วเลือกข้อมูลทะเบียนตำรับที่ต้องการรายงาน จากนั้นกด "คำนวณยอดยกมา" ตามรูปที่ 14 เพื่อให้ระบบคำนวณยอดยกมาของเดือนก่อนให้ จากนั้นจึงทำซ้ำตั้งแต่ข้อ 4-7

| HgLLO @ FDA. Single. Winclow<br>Health Products a-Logistics and Lodgment Organizer        | 💌 วายงาหมวง แต่การราย ยต.วรร. แยงผูพตพ.แ<br>Demo กองควบคุมวัตถุเสพติด        | 8                             |
|-------------------------------------------------------------------------------------------|------------------------------------------------------------------------------|-------------------------------|
| ⊢ผู้ประกอบการ–<br><b>บริษัท สหแพทย์เภสัช จำกัด</b><br>เลขทะเบียนนิดิมุคคล : 0105514005061 | —— เลขที่รับ<br>เลขที่รับ∶                                                   | วันที่รับ : <u>02/01/2556</u> |
| <ul> <li>ช้อมูลที่ดั้ง</li> </ul>                                                         | 🔷 ข้อมูลปริมาณการจ่าย                                                        |                               |
| ชื่อสถานที่ :                                                                             | ชื่อสารวัดถุเสพดิด:                                                          | •                             |
| ที่ดั้ง :                                                                                 | .ลชที่ไบอนุญาด:<br>เลขทะเบียน:                                               |                               |
|                                                                                           | อการค้าภาษอังกฤษ:                                                            |                               |
|                                                                                           | ค่าความแรง:<br>รายงานประจำเดือน:<br>หม่วยที่จ่ายวัดดุเสพติด: <mark>kg</mark> | ี่¥.ศ.: 2556                  |
| ข้อมูลรับ/ชื่อทะเบียนดำรับวัดถุเสพดิด                                                     | ะ<br>พดิด                                                                    |                               |
| คำนวณยอดยกมา<br>วันที่รับ/ชื่อ Lotno                                                      | หมายเลชวิเคราะห์                                                             | หมายเหตุ จำนวน                |
|                                                                                           |                                                                              |                               |

รูปที่ 14

การพิมพ์รายงานจากระบบ ดังรูปที่ 15
 เลือก วัตถุเสพติด – เลือกงานรายงาน รับ/จ่ายยาเสพติดและวัตถุออกฤทธิ์และสารตั้งต้น

กรณีต้องการพิมพ์รายงานยาเสพติด (Codeine) – คลิกที่ รายงาน ร.ย.ส.3 (รายเดือนและรายปี) กรณีต้องการพิมพ์รายงานวัตถุออกฤทธิ์ ( เช่น Daizeapm / Lorazepam /Alprazolam ) – คลิกที่ รายงาน บจ 9 กรณีต้องการพิมพ์รายงานเป็นรายเดือน และเลือกรายงาน บจ 10 กรณี ต้องการพิมพ์รายงานเป็นรายปี และดูยอดคงเหลือของแต่ละรุ่นการผลิตในแต่ละเดือน

| ผู้ประกอบการ | วัดถุเสพ                                                                                                    | ติด วั | ัดถุอันตราย  | ด่านอาหารและยา                   | สถิติเชิงวิเคราะห์ | ດູແລระบบ   | งานแก้ไขข้อมูล | จัดวิ | นโดว์   | มาตรฐานการคีย์ข้อมูล | จบการทำงาน |       |     |
|--------------|----------------------------------------------------------------------------------------------------|--------|--------------|----------------------------------|--------------------|------------|----------------|-------|---------|----------------------|------------|-------|-----|
|              |                                                                                                    | งานใ   | บอนุญาตร     | วัตถุเสพติด                      |                    |            |                | •     |         |                      |            |       |     |
| -            |                                                                                                    | งานข   | าะเบียนวัด   | ถุเสพติด                         |                    |            |                |       |         |                      |            |       | 10/ |
|              |                                                                                                    | งานอ   | บนุสัญญา     |                                  |                    |            |                | •     |         |                      |            |       | 107 |
| <b>H</b>     |                                                                                                    | งานห   | หนังสือรับร  | องกาเฟอีน                        |                    |            |                | • 101 | บคุมวิต | <b>ตถุเสพติด</b>     |            |       |     |
| ผ้ประกอบการ  |                                                                                                    | งานก   | าารวินิจฉัยเ | ผลิตภัณฑ์                        |                    |            |                | •     |         |                      |            |       |     |
|              |                                                                                                    | งานอ   | าวรอนุญาต    | รั้มเฮรน เ                       |                    |            |                | •     | _       |                      |            |       |     |
|              |                                                                                                    | งานร   | ายงานการ     | รับ/จ่าย ยาเสพ                   | ติดและวัตถุออศ     | เฤทธิ์ และ | สารตั้งต้น     | (     |         | รายงาน บจ.9 รายเดื   | อน         |       |     |
|              | -                                                                                                    | คำข    | อหนังสือรั   | <del>ับรองผลิตดั<i>ณ</i>ฑ์</del> | /รับรอ เการขึ้นพ   | *เอียน-พ่  | ni Internet    |       |         | รายงาน บจ.10 รายบี   |            | 1     |     |
|              | □,                                                                                                    | คำข    | อการแปลเ     | เอกสาร-ผ่าน Int                  | ernet              |            |                |       | □,      | รายงานการกระจาย      | $\leq$     | นระบบ |     |
|              | <ul> <li>Image: A start of the start of the start of</li></ul> | 1 Sir  | ngle Wind    | low                              |                    |            |                |       | •       | รายงาน ร.ย.ส. 3 ราย  | ยเดือน     |       |     |
|              |                                                                                                    |        | -            |                                  |                    |            |                | C     | •       | รายงาน ร.ย.ส. 3 ราย  | บปี        | 2     |     |
|              |                                                                                                    |        |              |                                  |                    |            |                |       |         |                      |            |       |     |
|              |                                                                                                    |        |              |                                  |                    |            |                |       |         |                      |            |       |     |

รูปที่ 15

- ช่องประเภท เลือก
  - (1) รายงานปริมาณการจ่าย ยส/วจ ของผู้ผลิตขาย กรณีผู้ใช้งานเป็นผู้ผลิต
  - (2) รายงานปริมาณการจ่าย ยส/วจ ของผู้แทนขาย กรณีผู้ใช้งานเป็นผู้แทนจำหน่าย
- ช่องเดือน และช่องปี เลือกเดือน และเลือกปี ที่ต้องการดึงรายงาน
- ช่องผู้ประกอบการ ให้ใส่ชื่อบริษัท โดยคีย์นำประมาณ 3-4 ตัวอักษรแล้วกดสามเหลี่ยมด้านท้าย ระบบจะแสดงชื่อบริษัทที่ต้องการ หรือ พิมพ์รหัสบริษัท ( ID ) ก็ได้
- ช่องชื่อวัตถุออกฤทธิ์ ให้ใส่ชื่อวัตถุออกฤทธิ์ โดยคีย์นำประมาณ 3-4 ตัวอักษร แล้วกดสามเหลี่ยม ด้านท้าย ระบบ จะแสดงชื่อทะเบียนตำรับที่ต้องการให้ผู้ใช้งานเลือก
- กดค้นหา ระบบจะแสดงข้อมูลรายงานที่ต้องการ
- หากต้องการพิมพ์รายงานจากระบบ ให้กด export excel ระบบจะแสดงข้อมูลรายงานเดือน นั้นในรูปแบบ excel ให้ผู้งานงานนำข้อมูลไปใช้ได้ตามต้องการ ดังรูปที่ 16

| การท่างาน     | សូរីประก          | อบการ         | ວັຫຄຸ  | เสพติด           | วัตถุอันตราย | เ ด่านอา  | หารและยา             | สถิติเชิงวิเศ | คราะห์ | ດູແລรະນນ                                     | งานแก้ไร                   | ขข้อมูล   | จัดวินโดว์ | มาตรฐาน | าารคีย์ข้อมูล | จบการทำงา | nı       |         |       |              |
|---------------|-------------------|---------------|--------|------------------|--------------|-----------|----------------------|---------------|--------|----------------------------------------------|----------------------------|-----------|------------|---------|---------------|-----------|----------|---------|-------|--------------|
| Na Na         | ر<br>ک            | l             | •      |                  |              |           |                      |               |        |                                              |                            |           |            |         |               |           |          |         |       |              |
|               | Hallio<br>Haaliio | O @<br>Produc | FD.    | A.SI<br>.ogistic | ngle.W       | /indo     | <b>)W</b><br>ganizer |               |        | שלים פון פון פון פון פון פון פון פון פון פון | <b>เานบจ 9</b><br>10 กองคว | บคุมวัตถุ | แสพติด     |         |               |           |          |         | 03/01 | 1/2556 09:2: |
|               |                   | ประเ          | ภท:    | รายงานข          | ปริมาณการจ่  | าย ยส./วจ | า. ของผู้ผลิด        | าชาย          |        | •                                            | ]                          |           |            |         |               |           |          |         | Exp   | ort Exce     |
|               |                   | เดี           | ่อน: โ | งกราคม           | 1            |           | •                    |               | ปี     | 2556                                         |                            |           |            |         |               |           |          |         |       |              |
| ค้า           | แหาข้อ            | มูลการ        | เกระจ  | าย แย            | กผู้ประกอเ   |           |                      |               |        |                                              |                            |           |            |         |               |           |          |         | _     |              |
|               | <b>ผ</b> ู้ป*     | ะกอบก         | กร:    |                  |              |           |                      |               |        | -                                            | ชื่อวัดเ                   | ถุออกฤท   | ā:         |         |               |           |          |         | -     |              |
| ค้า           | แหาข้อ            | มูลการ        | เกระจ  | าย แย            | กจังหวัด     |           |                      |               |        |                                              |                            |           |            |         |               |           |          |         |       |              |
|               | I                 | จังห          | วัด:   |                  |              |           |                      |               |        | •                                            | ] ชื่อสารวัด               | ดถุเสพดิเ | ค:         |         |               |           |          |         | •     |              |
| วัน เดื<br>.ศ | อน พ<br>เ.        |               | ชื่อวั | ັດຄຸວວ           | กฤทธิ์       |           | ขื่อผู้ผลิต          | /แหล่งผ       | ເລືອ   | ຕັງ                                          | แทนจำห                     | เน่าย     |            | Lotno   |               | หมายเลขว่ | โเคราะห์ | ได้มาจา | เก    | ประเ         |
|               |                   |               |        |                  |              |           |                      |               |        |                                              |                            |           |            |         |               |           |          |         |       |              |
|               |                   |               |        |                  |              |           |                      |               |        |                                              |                            |           |            |         |               |           |          |         |       |              |
|               |                   |               |        |                  |              |           |                      |               |        |                                              |                            |           |            |         |               |           |          |         |       |              |
|               |                   |               |        |                  |              |           |                      |               |        |                                              |                            |           |            |         |               |           |          |         |       |              |

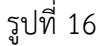

เมื่อกรอกข้อมูลเข้าระบบเรียบร้อยแล้ว ขอให้พิมพ์รายงานจากระบบ และลงนามผู้รับอนุญาตทุกแผ่นส่งเป็น เอกสารมายัง อย. ภายในวันที่ 10 ของเดือนถัดไป

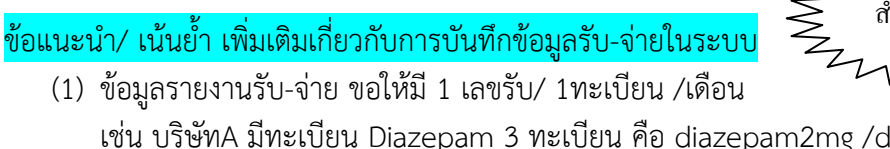

เช่น บริษัทA มีทะเบียน Diazepam 3 ทะเบียน คือ diazepam2mg /diazepam5mg /diazepam5mg/ml ดังนั้นในเดือนมกราคม จะมีเลขรับทั้งหมด 3 เลขของยา 3 ทะเบียน

- (2) การบันทึกข้อมูลรายงานครั้งแรกของเดือน ในแต่ละทะเบียนให้กด "คำนวณยอดยกมา" เสมอและ การเรียกรายงานของทะเบียนนั้นที่เคยบันทึกข้อมูลไว้แล้ว ไม่ต้องกด คำนวณยอดยกมาอีก
- (3) ขอให้ระมัดระวัง และตรวจสอบข้อมูลการรับ-จ่าย ให้ถูกต้อง ก่อนการบันทึกข้อมูลส่ง อย เนื่องจากบริษัท หากบันทึกข้อมูล(save) ส่งมาแล้ว บริษัทจะไม่สามารถแก้ไขข้อมูลเองได้ โดยเมื่อพบว่ามีความผิดพลาด บริษัทจะต้องส่งหนังสือเป็นลายลักษณ์อักษร แจ้งมา เพื่อให้ อย. ให้ผู้แก้ไขข้อมูลให้
- (4) ขอให้บริษัทบันทึกข้อมูลในระบบให้เป็นปัจจุบัน โดยรายงานในแต่ละเดือน ขอให้บันทึกให้เรียบร้อยไม่เกิน วันที่ 5 ของเดือนถัดไป และส่งรายงานเป็นเอกสารมาให้กองควบคุมวัตถุเสพติด สำนักงานคณะกรรมการ อาหารและยา ภายในวันที่ 10 ของเดือนถัดไป โดยผู้ประกอบการสามารถสั่งพิมพ์รายงานจากระบบได้
- (5) กรณีที่ผู้รับผิดชอบ ไม่ได้ปฏิบัติหน้าที่ในการบันทึกข้อมูลรับจ่ายในระบบนี้แล้ว เช่น ลาออก โอนย้าย ฯลฯ ผู้รับอนุญาตจะต้องแจ้งมายัง อย เพื่อให้ยกเลิกการใช้งานในระบบของเจ้าหน้าที่ท่านนั้น และบริษัท จะต้อง ทำหนังสือมอบหมายเจ้าหน้าที่ท่านใหม่มายัง อย พร้อม คำขอใช้ระบบโลจิสติกส์ของเจ้าหน้าที่ ที่ ได้รับมอบหมาย ทาง โทร 02 590 7771-3 แฟกส์ 02 590 7772

## หากพบปัญหาจากการใช้งานระบบ ให้ติดต่อผู้รับผิดชอบดังนี้

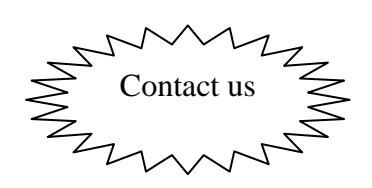

| ปัญหา/ข้อขัดข้องจากการใช้งาน         | การดำเนินการ                            | เบอร์ติดต่อเจ้าหน้าที่ |
|--------------------------------------|-----------------------------------------|------------------------|
| รະປປ                                 |                                         |                        |
| ไม่พบข้อมูลสถานที่จ่ายวัตถุเสพติดใน  | ให้บริษัทแฟกส์                          | ชื่อผู้ประสานงาน       |
| ระบบ / ข้อมูลชื่อ/ที่ตั้งสถานที่จ่าย | (1)                                     | (1)ร.ต.อ.(ญ) นันทิยา   |
| วัตถุเสพติด ไม่ถูกต้อง               | -ใบอนุญาตครอบครองวัตถุออกฤทธิ์          | บุณยะจินดา             |
|                                      | ในสถานพยาบาล (กรณีวัตถุออกฤทธิ์)        | (2)นางสาวบุณณดา        |
|                                      | หรือ                                    | หิรัญเจริญ             |
|                                      | -ใบอนุญาตจำหน่ายยาเสพติดให้โทษในประเภท3 |                        |
|                                      | (กรณียาเสพติด)                          |                        |
|                                      |                                         |                        |
|                                      | (2)                                     |                        |
|                                      | -แบบฟอร์มแจ้งข้อมูลคลินิก/โรงพยาบาล     |                        |
| ไม่พบข้อมูลแพทย์ผู้ดำเนิน /ข้อมูล    | ให้บริษัทแฟกส์                          |                        |
| แพทย์ผู้ดำเนินไม่ถูกต้อง             |                                         | โทร 02 590 7771-3      |
|                                      | (1) สำเนาบัตรประชาชนของแพทย์ผู้ดำเนิน   | โทร 085 482 1275       |
|                                      | (2) สำเนาทะเบียนบ้านของแพทย์ผู้ดำเนิน   |                        |
|                                      | (3) แบบฟอร์มแจ้งข้อมูลคลินิก/โรงพยาบาล  | แฟกส์                  |
| ไม่พบข้อมูลทะเบียนตำรับที่ต้องการ    | แจ้งเจ้าหน้าที่                         | 02 590 7772            |
| ในระบบ                               |                                         | 02 590 7707            |
| เกิดความผิดพลาดจากระบบ ได้แก่        | แจ้งเจ้าหน้าที่                         | 02 590 7773            |
| error ต่างๆ จากการใช้งานระบบ /       |                                         |                        |
| ระบบคำนวณยอดยกมาไม่ถูกต้อง /         |                                         |                        |
| าลา                                  |                                         |                        |

| ปัญหา                                        | การดำเนินการ    | เบอร์ติดต่อเจ้าหน้าที่           |
|----------------------------------------------|-----------------|----------------------------------|
| ผู้ใช้งานต้องการแก้ไขข้อมูลการรับ-จ่ายในระบบ | แจ้งเจ้าหน้าที่ | ชื่อผู้ประสานงาน                 |
| ที่เกิดจากการนำเข้าข้อมูลในระบบที่ไม่ถูกต้อง |                 | (1)นายสัญชัย จันทร์โต            |
| ไม่ครบถ้วน เช่น จำนวนไม่ถูกต้อง ต้องการ      |                 | (2) นางสาวกนกวรรณ โสภากิติบูรณ์  |
| แก้ไขยอดรับ-จ่ายของเดือนก่อนๆ / ลืมคีย์ติด   |                 | (2) นางจีรวรรณ อร่ามโชติ         |
| ลบในยอดรับคืน /าลา                           |                 | (3) นางอุบลวรรรณ อุ่นกาย         |
|                                              |                 |                                  |
|                                              |                 | โทร 02 590 7745 / โทร 02 5907740 |
|                                              |                 |                                  |
|                                              |                 | แฟกส์                            |
|                                              |                 | 02 590 7742 / 02 590 7752        |
|                                              |                 |                                  |
|                                              |                 | e-mail :                         |
|                                              |                 | <u>lgtreport@fda.moph.go.th</u>  |
|                                              |                 |                                  |

## แบบฟอร์มแจ้งข้อมูลคลินิก / โรงพยาบาล / แพทย์

| ข้อมูลสถานพยาบาล                                                   |
|--------------------------------------------------------------------|
| (1) ชื่อผู้รับอนุญาต                                               |
| กรณี                                                               |
| 🛛 เป็นบุคคลธรรมดา ให้ระบุ เลขประจำตัวประชาชนของผู้รับอนุญาต        |
| 🗆 เป็นนิติบุคคล ให้ระบุเลขที่หนังสือรับรองหุ้นส่วน้                |
| 🗆 เป็นส่วนราชการ ให้ระบุเลขที่ผู้เสียภาษีของส่วนราชการที่สังกัด    |
| 🛛 เป็นมูลนิธิ/สหกรณ์ ให้ระบุเลขที่หนังสือจดทะเบียนมูลนิธิ / สหกรณ์ |
| พร้อมแนบเอกสารหลักฐาน.                                             |
| ત્વ                                                                |
| (2) ชื่อสถานที่ครอบครอง/ใช้ประโยชน์วัตถุเสพติด                     |
| ตั้งอยู่เลขที่ถนนถนน                                               |
| แขวงรหัสไปรษณีย์                                                   |

โทรศัพท์ ..... หากมีสำเนาทะเบียนบ้าน ที่เป็นที่ตั้งของสถานที่ครองครอง/ใช้ประโยชน์วัตถุเสพติด แฟกส์มาพร้อมแบบฟอร์มนี้

## ข้อมูลผู้ดำเนินกิจการ / แพทย์

### (3) ข้อมูลแพทย์ / ผู้ดำเนินการ

| (3) ชื่อผู้ดำเนินการ                      |
|-------------------------------------------|
| ให้ระบุ เลขประจำตัวประชาชนของผู้ดำเนินการ |
| พร้อมแนบหลักฐาน ( ถ้ามี )                 |

โปรดส่งเอกสารฉบับนี้ พร้อมสำเนาหลักฐานต่างๆ กลับมายัง กลุ่มพัฒนาระบบ กองควบคุมวัตถุเสพติด ทางโทรสาร / โทรศัพท์ 02 590 7772-3 02 590 770702 โทรศัพท์ 7343 / 7771-3

| ผู้แจ้งข้อมูล |        | <br> | <br> | <br>••••• |
|---------------|--------|------|------|-----------|
|               | บริษัท | <br> | <br> | <br>      |

...../...../.....